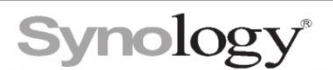

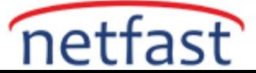

## Surveillance Station dağıtımımda birden fazla Synology sunucum var. Bunları merkezi olarak nasıl

#### yönetirim?

Tek bir noktadan farklı konumlardaki birden çok sunucuyu izlemek için Surveillance Station Merkezi Yönetim Sistemi'ni (CMS) kullanabilirsiniz.

- Aynı Surveillance Station sürümünü çalıştıran birden çok Synology sunucusu
- Surveillance Station'a bir veya daha fazla IP kamera eklendi

#### A. Bir ana bilgisayar sunucusu kurun

Ana sunucu, kayıt sunucularındaki tüm gözetim hizmetlerini kontrol eder. Videoları görüntüleyebilir, bildirimler gönderip alabilir ve tüm varsayılan veya satın alınan cihaz lisanslarını yönetebilirsiniz.

- 1. Ana bilgisayar olarak ayarlamak istediğiniz sunucuda oturum açın.
- 2. Surveillance Station > Application Center'a gidin ve CMS'yi çalıştırın .
- 3. CMS > Gelişmiş'e gidin ve Ana sunucu modu'nu seçin .
- 4. Ayarları kaydedin.

### B.Kayıt sunucularını kurun

Kayıt sunucuları, videoları kaydeden uzak sunuculardır. Bunları manuel olarak veya arayarak ekleyebilirsiniz.

- 1. Kayıt sunucusu olarak ayarlamak istediğiniz bir sunucuda oturum açın.
- 2. Surveillance Station > Application Center'a gidin ve CMS'yi çalıştırın .
- 3. Ana sunucuda oturum açın.
- 4. Surveillance Station > CMS'ye gidin ve kayıt sunucuları ekleyin.

### C.Yük devretme sunucularını kurun

Kayıt sunucuları çöktüğünde hizmetleri devralan yük devretme sunucuları kurmayı seçebilirsiniz. Kesinti sırasında çekilen görüntüler daha sonra kayıt sunucularına geri yüklenebilir.

- 1. Yük devretme sunucusu olarak ayarlamak istediğiniz bir sunucuda oturum açın.
- 2. Surveillance Station > Application Center'a gidin ve CMS'yi çalıştırın .
- 3. Ana sunucuda oturum açın.
- 4. Surveillance Station > CMS'ye gidin ve yük devretme sunucuları ekleyin.

## D.Kayıt sunucularını yük devretme sunucularıyla eşleştirin

Önceki kurulumlar sırasında kayıt sunucularını yük devretme sunucularıyla eşleştirmeniz istenmediyse, bunları manuel olarak eşleştirin. Her yük devretme sunucusu, birden çok kayıt sunucusunu izleyebilir.

- 1. Ana sunucuda Surveillance Station > CMS > Recording Server öğesine gidin .
- 2. Bir kayıt sunucusu seçin ve Düzenle > Gelişmiş'i tıklayın.
- 3. Yük devretme sunucusu seç açılır menüsünden en az bir yük devretme sunucusu seçin.
- 4. Çift ayarlarını yapılandırın ve değişiklikleri kaydedin.
- 5. Kayıt sunucusu listesine gidin ve yük devretme sunucusunun doğru atanıp atanmadığını kontrol edin.

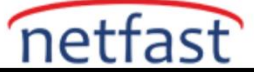

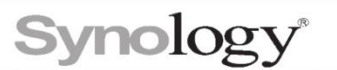

# E.Düzenleri özelleştirin

CMS dağıtımınız tamamlandıktan sonra ana sunucudaki kayıt sunucularının görüntülerini görüntüleyebilirsiniz. İzleme sayfasını özelleştirmek için:

- Surveillance Station 9.0 için Monitor Center düzenlerini ayarlayın.
- Surveillance Station 8.2 için Canlı Görünüm veya Zaman Çizelgesi düzenlerini ayarlayın.

# Notlar:

1. Her kayıt sunucusunun farklı bir e-posta adresine bildirim göndermesini istiyorsanız, her sunucuyu ayrı ayrı yapılandırın.

2. Cihaz lisansları:

- Yedek yük devretme sunucularının varsayılan lisansları mevcut değildir.
- Kayıt sunucularındaki lisanslar, yük devretme sırasında yük devretme sunucularına taşınacaktır. Yük devretme sunucuları ekstra lisans gerektirmez.

3. Yük devretme sunucuları:

- Yük devretme sunucularının depolama kapasitesi, varsayılan lisans numarası ve diğer Surveillance Station özellikleri, kayıt sunucularıyla eşleşmeli veya bunları aşmalıdır.
- Bir sunucu, yük devretme sunucusu olarak atandığında, mevcut Surveillance Station verileri temizlenecektir.